## « نصب پرینتر در محیط ویندوز ۱۰ »

در مورد share پرینتر اول باید انتی ویروس رو غیر فعال کنین دوم فایروال ویندوز غیر فعال باشه بعد کلید ویندوز و R صفحه کلید رو بزنین تا پنجره Run ویندوز باز بشه بعد تایپ کنین در واقع همان نام کامپیوتر که براساس استاندارد ذیل برای مراکز تعریف شده مثل ذیل:

شماره پلاک \ شناسه سیب ۴ رقمی مرکز -BRJ \\

از شما نام کاربری و رمز عبور میخواد که باید (پسورد ادمین لوکالی سیستم) رمز عبور رو هم وارد کنین بعد تیک گزینه remember رو بزنین تا ذخیره کنه.

اون موقع باید از کنترل پنل گزینه device and printer رو بزنین بعد گزینه add printer از پنجره باز شده یه متن زیر کادر هست روی اون کلیک کنین.

بعدش از موارد نمایش داده شده گزینه اخری local رو بزنین . بعدش از شما میپرسه که باید local port رو بزنین.

یه پنجره کوچک باز میشه که باید تایپ کنین :به عنوان مثال

نام پرینتر شیر شده\BRJ-0385-12345

حتما دقت کنین زمانی که میخواین پرینتر رو شیر کنین بر روی سیستمی که پرینتر بهش وصل هستش و در قسمت نام اشتراکی ( شماره پلاک سیستمی که پرینتر بر روی آن نصبه رو بزنین)

بعد از اینکه آدرس رو بهش دادین احتمالا وصل بشه که باید درایور رو نصب کنین.

به این روش رو بزنین have disk بعد باید درایور پرینتر رو بهش معرفی کنین.

( حتما درایور پرینتر مورد نظر بر روی تمامی سیستم ها کپی شود داخل پوشه shams گذاشته شود )

وقتی که بر روی have disk کلیک کردین از شما میپرسه که فایل نصبی پرینتر رو بهش معرفی کنین

از مسیر معرفی شده پوشه ای که درایور پرینتر رو گذاشتین بر روی فایل autorun دابل کلیک کنین تا درایور پرینتر نصب بشه ... بعد از اتمام حتما سیستم کامپیوتر ریستارت شود.

همکاران حتما از پک درایور Snappy Driver Installer 2021 استفاده کنین.